Данный тип подключения настраивается точно так же как и обычное подключение (согласно инструкции).

Только требует нескольких дополнительных шагов, описанных ниже.

- 1. Перед настройкой подключения необходимо скачать файл <u>l2tp-disable-ipsec.reg</u>.
- 2. Запустите скачанный файл и разрешив ему внести изменения в реестр.
- 3. Теперь переходите к настройке согласно инструкции.
- 4. На вкладке "Сеть" выбирайте протокол "L2TP IPSec VPN", вместо "PPTP VPN".

| 🗢 Свойства                |                                      |                     | ? 🛛                   |
|---------------------------|--------------------------------------|---------------------|-----------------------|
| Общие Параметры           | Безопасность                         | Сеть                | Дополнительно         |
| T <u>un</u> VPN:          |                                      |                     |                       |
| L2TP IPSec VPN            |                                      |                     | ×                     |
|                           |                                      |                     | Параметры             |
|                           |                                      |                     |                       |
| Компоненты, <u>и</u> спол | њауемые этим по                      | аключе              | нием:                 |
| 🗹 🐨 Протокол И            | нтернета (ТСР/ІР                     | )                   |                       |
|                           |                                      |                     |                       |
|                           |                                      |                     |                       |
|                           | ah ( ).                              |                     |                       |
| <u><u> 9</u>становить</u> |                                      |                     | Сво <u>й</u> ства     |
|                           |                                      |                     |                       |
| Описание                  |                                      |                     |                       |
| сетей, обеспечие          | ′ - стандартный п<br>зающий связь ме | ротокол<br>жду раз. | глобальных<br>личными |
| взаимодействую            | щими сетями.                         |                     |                       |
|                           |                                      |                     |                       |
|                           | ſ                                    | Закры               | п. Отмена             |
|                           | L                                    | Carpor              | e l'ennend            |